# Comment sélectionner un sujet difficile

Ouvrir une photo dans Photoshop.

Dupliquer le calque par un « CTRL+J ».

Ouvrir la fenêtre « Couches » par, barre du haut, « Fenêtre » → « Couches ».

Sélectionner les 4 couches (RVB, Rouge, Vert et Bleu) et dupliquer les en déplaçant le curseur sur l'icône +

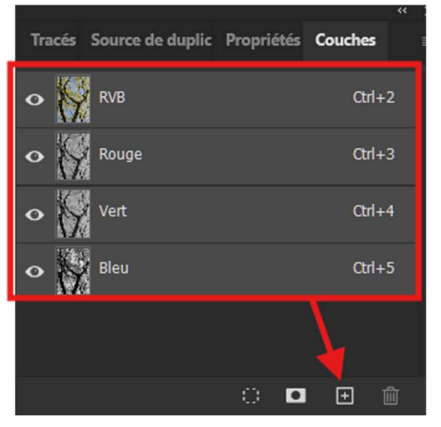

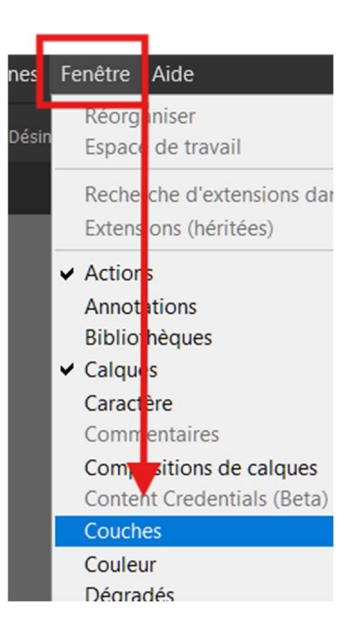

On obtient maintenant cette figure ci-contre.

Et cette image ci-dessous.

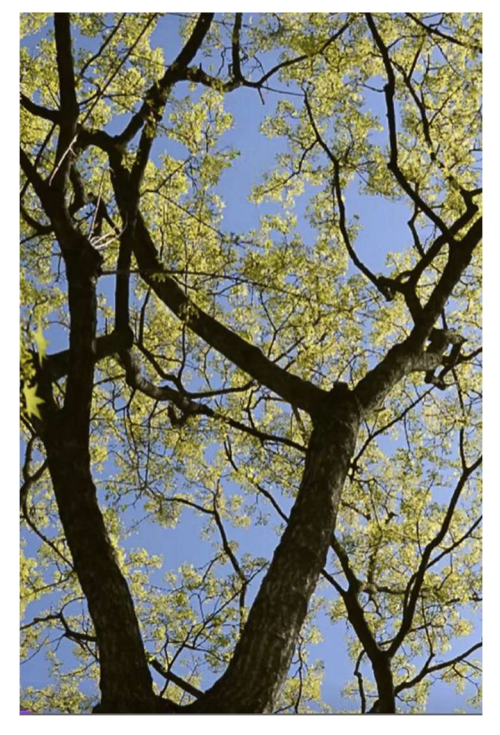

| Tracés | Source de duplic | Propriétés | Couches |  |  |
|--------|------------------|------------|---------|--|--|
| •      | RVB              |            | Ctrl+2  |  |  |
| •      | Rouge            |            | Ctrl+3  |  |  |
| •      | Vert             |            | Ctrl+4  |  |  |
| •      | Bleu             |            | Ctrl+5  |  |  |
|        | Bleu copie       |            | Ctrl+6  |  |  |
|        |                  | ं 🗖        |         |  |  |

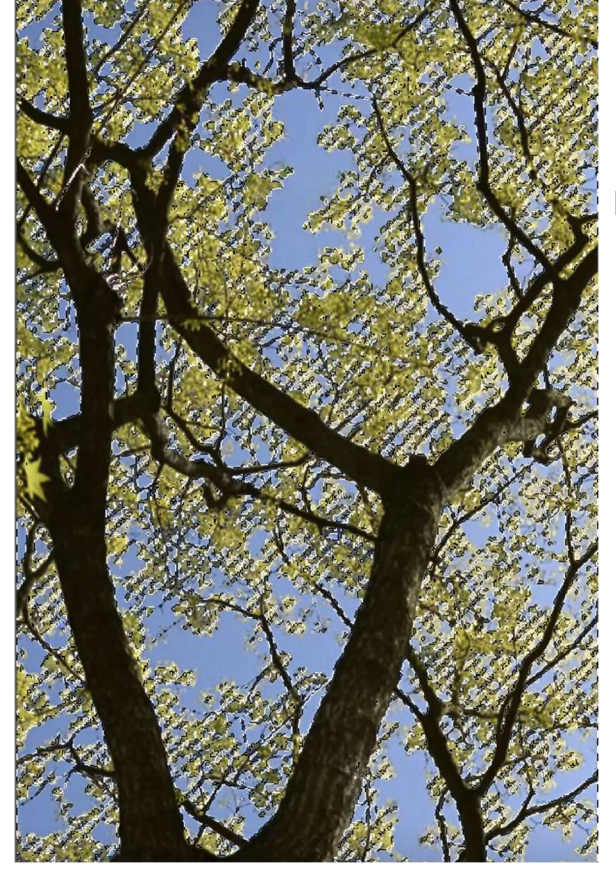

Sélectionner, dans l'onglet « Couches », la copie nouvellement créée (*la sélection passe en noir et blanc*) et faire un « CTRL+L ». Une nouvelle fenêtre s'ouvre (*Niveaux*) et déplacer les curseurs du « Niveaux

d'entrée » de façon à avoir une sélection optimale.

Valider par « OK ».

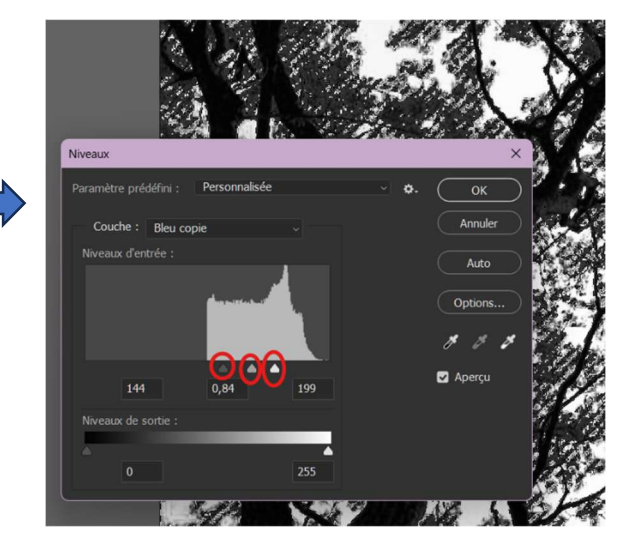

Sur l'onglet « Couches », cliquer sur l'icône du haut, sur « Sélection » → « Intervertir ».

### Revenir sur l'onglet « Calques » et faire un masque de fusion.

On obtient maintenant la sélection fine de l'arbre avec son feuillage.

1°) Si on désire mettre un fond uni.

Faire un nouveau calque par clic sur l'icône +.

Cliquer sur l'icône « Créer un calque de remplissage ou de

réglage » et sur « Couleur unie ».

Sélectionner une couleur.

| Sélecteur de couleurs (couleur unie)                                                                                                    |        |        |                                                                   |     |   |    | × |
|----------------------------------------------------------------------------------------------------|--------|--------|-------------------------------------------------------------------|-----|---|----|---|
|                                                                                                    |        |        | OK<br>Annuler<br>Ajouter au nuancier<br>Bibliothèques de couleurs |     |   |    |   |
|                                                                                                    | 0      | actif  |                                                                   |     |   |    |   |
| Contraction of the local division of the local division of the loc |        |        |                                                                   |     |   |    |   |
| CONTRACTOR OF THE OWNER OF                                                                                                    |        |        |                                                                   |     |   |    |   |
| and the second second se                                                                                                    |        | От:    |                                                                   |     |   | 60 |   |
|                                                                                                    |        |        | 88                                                                |     |   | 86 |   |
|                                                                                                    |        |        | 95                                                                |     |   | 70 |   |
|                                                                                                    |        |        | 243                                                               |     |   |    | % |
|                                                                                                    | •      | ●O V : | 30                                                                |     |   | 91 | % |
| Couleurs Web uniquement                                                                                                    |        |        | 30                                                                |     |   | 79 | % |
|                                                                                                    | # f31e | :1e    | 1                                                                 | N : | 0 | %  |   |

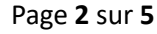

Calque 2

ශ fx 🗖 🕗

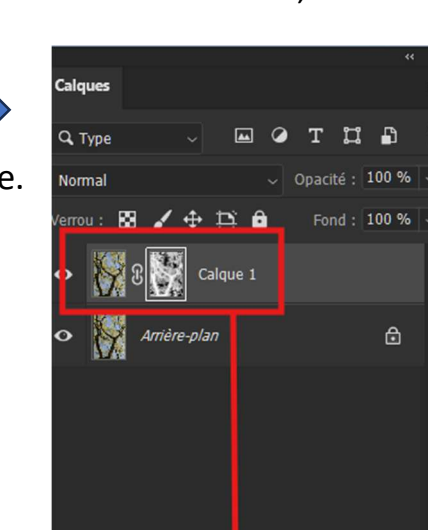

ප fx 🖸 🍳 🖿 🗄 🏛

Il ne reste plus qu'à ajouter un nouvel arrièreplan.

Deux solutions :

- Fond de couleur uni
- Une photo d'arrière-plan.

٦

F1

Dégradé... Motif...

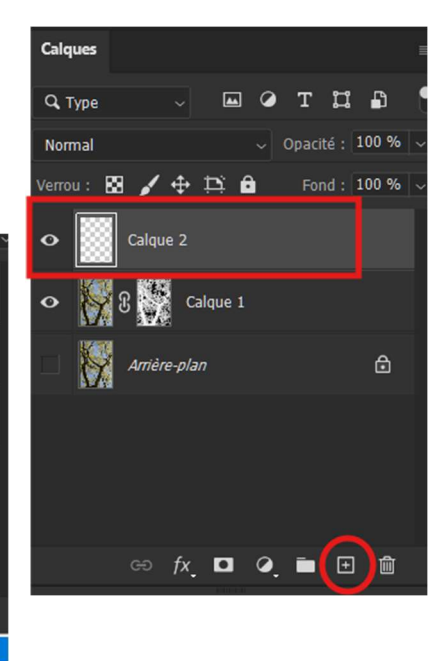

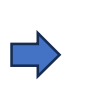

Passer le calque de couleur sous le calque du dessous.

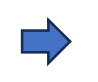

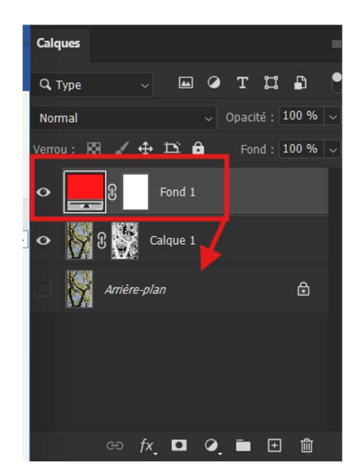

## On obtient maintenant ceci :

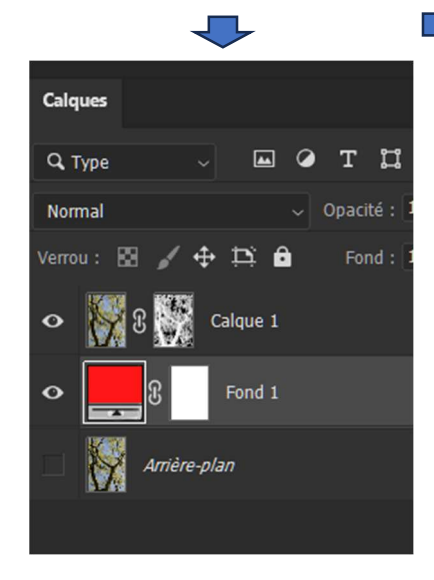

Si on désire changer de couleur, double-cliquer sur le calque rouge, la fenêtre des couleurs s'ouvre et déplacer le curseur de haut en bas.

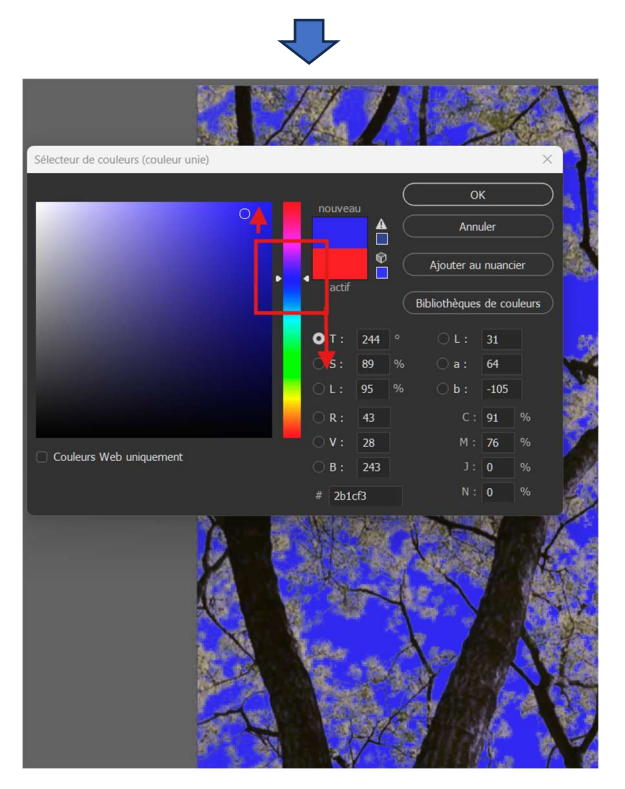

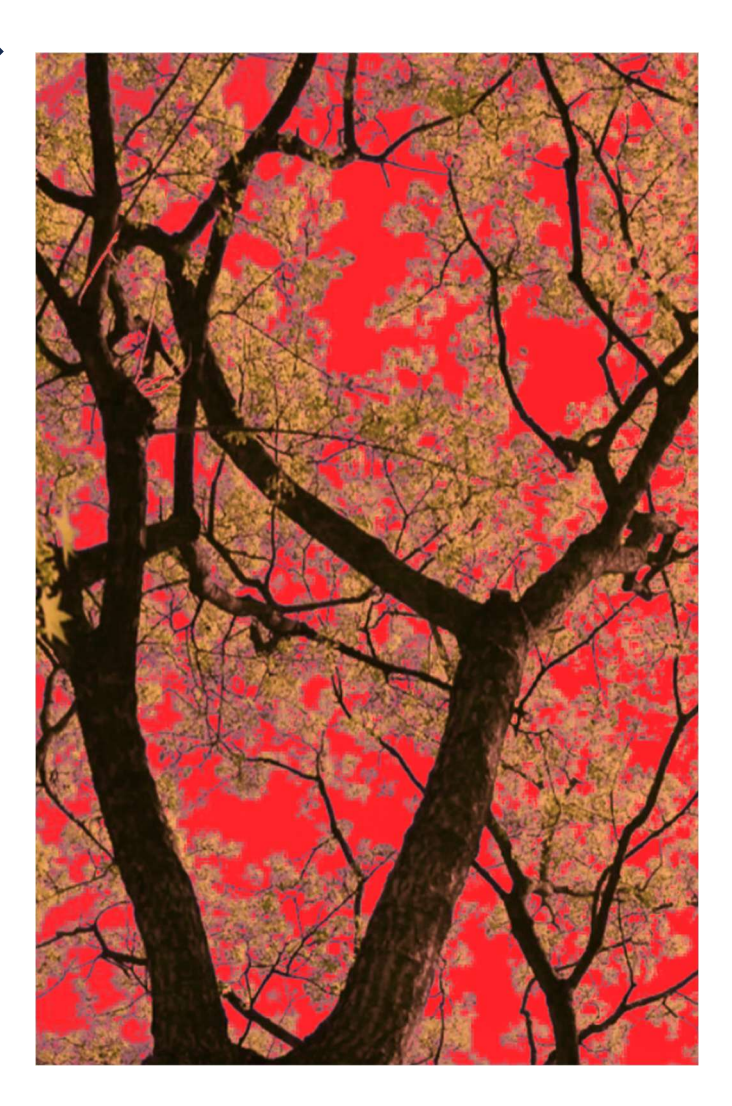

### 2°) Si on désire mettre une nouvelle photo d'arrière-plan.

Faire un nouveau calque par clic sur l'icône +.

Aller ensuite sur, barre du haut, « Fichier » → « Importer et incorporer » → Une fenêtre s'ouvre invitant à importer une photo d'arrière-plan sur le PC. Une fois importé, faire un « CTRL+T » pour redimensionner le fond à la photo. Valider par « OK ».

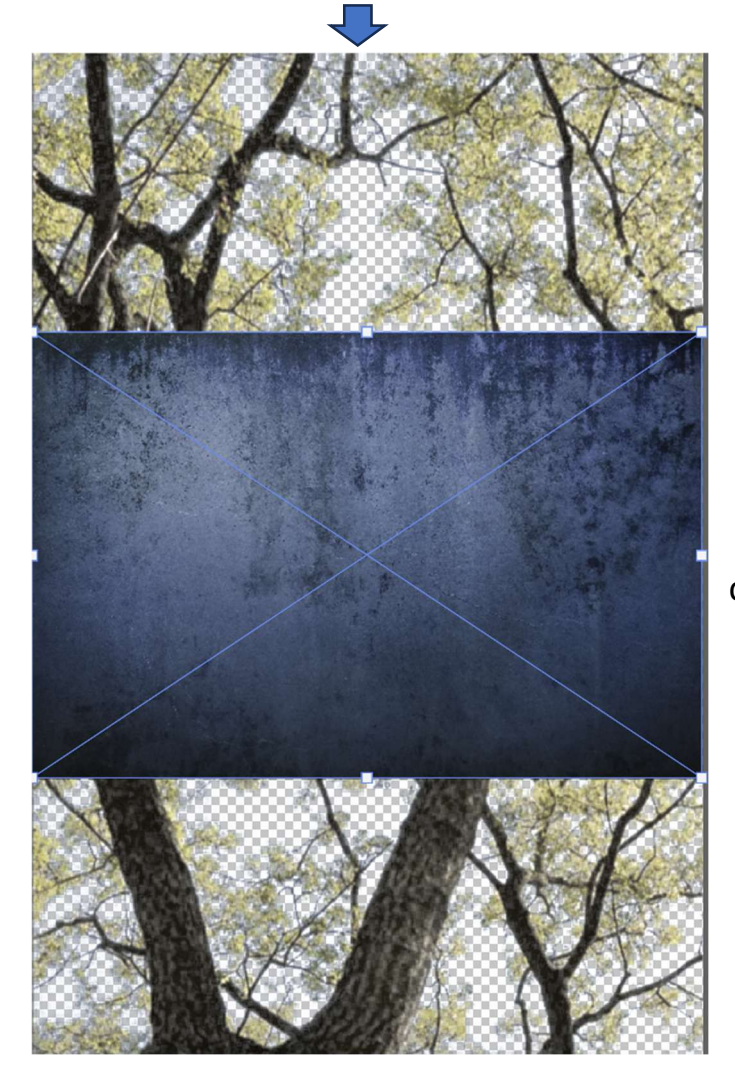

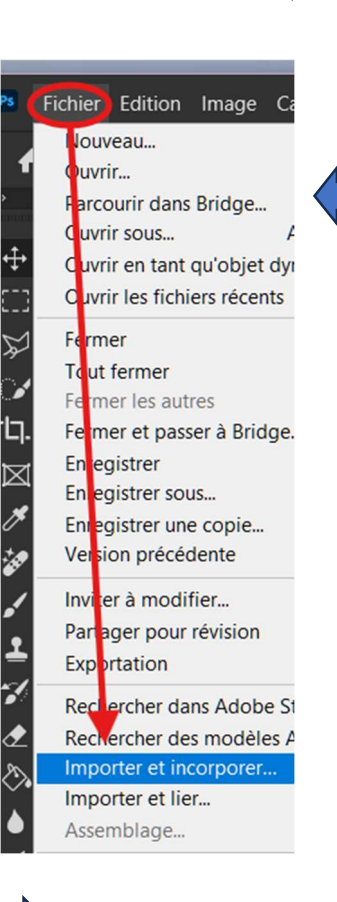

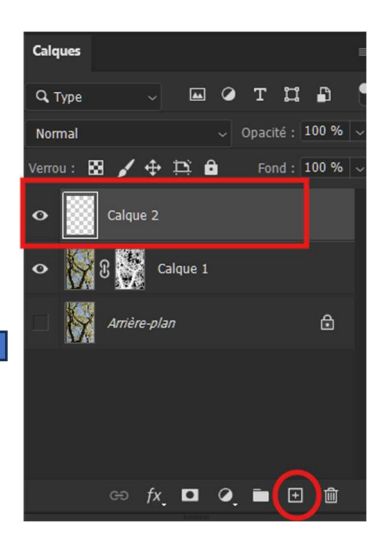

Passer le calque d'arrière-plan dessous le calque du dessous.

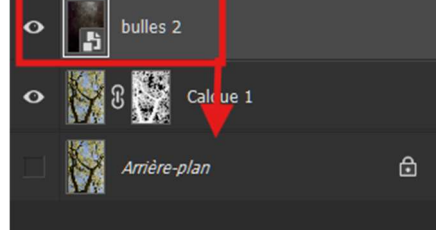

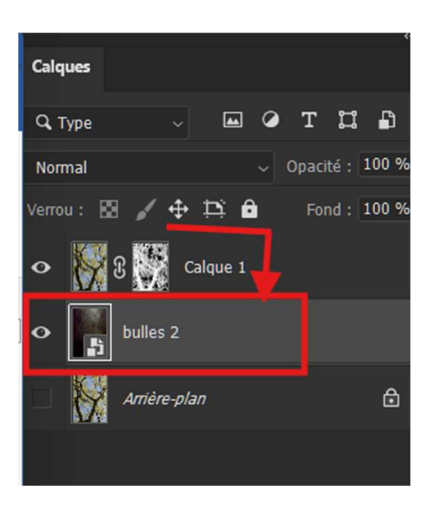

Et voilà, on a changé l'arrière-plan de la photo sans perdre de détail de l'arbre et de son feuillage.

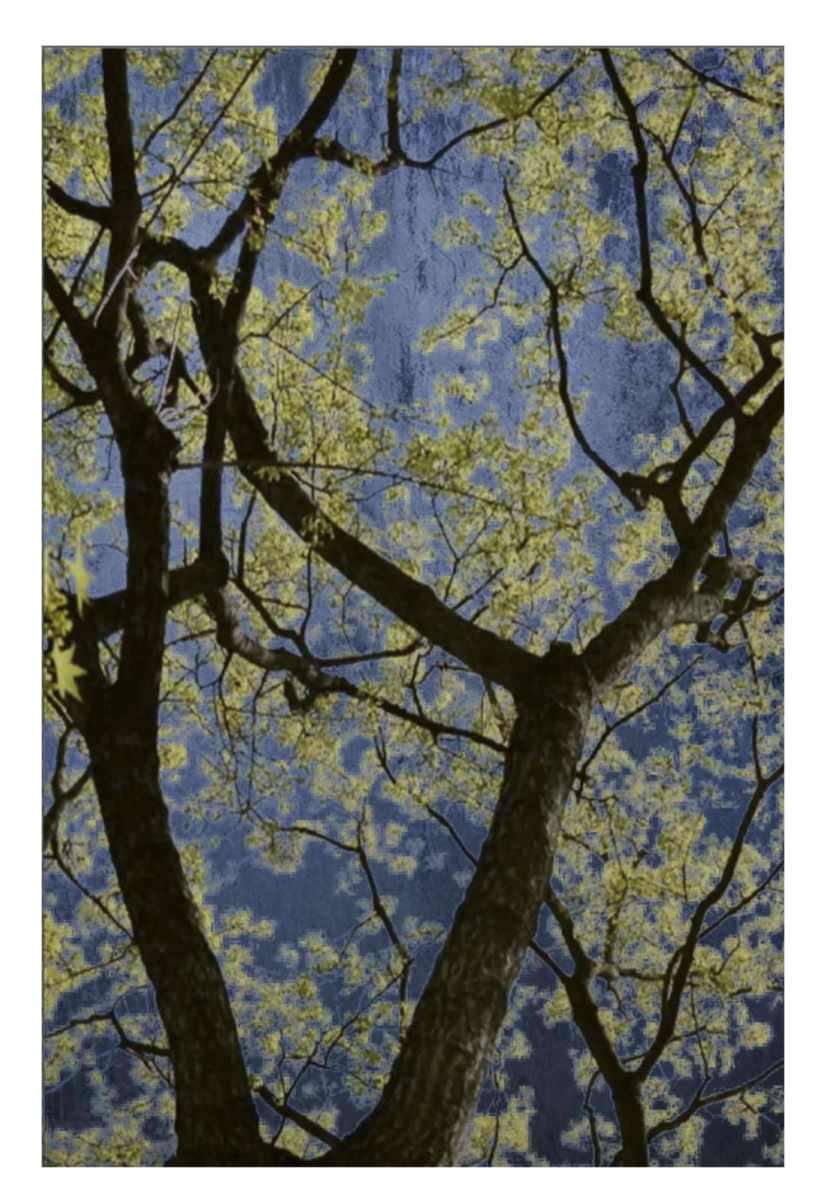

# FIN